AiM Infotech

## Benelli TNT 1130, TNT 1130R, TNT 1130K ECU

#### Release 1.00

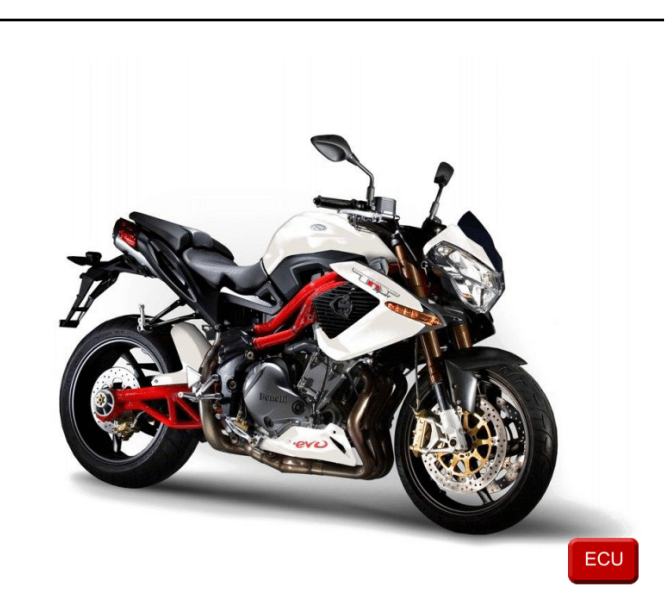

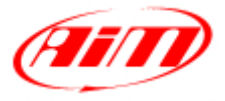

InfoTech

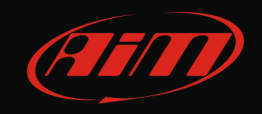

#### 1 Bike models and years

This tutorial explains how to connect Benelli TNT bike to AiM devices. Supported models and years are:

- Benelli TNT 1130 from 2004
- Benelli TNT 1130R from 2011
- Benelli TNT 1130K from 2006

Please note: Benelli TNT 899 is not supported.

# 2 Serial communication

Benelli TNT1130, TNT 1130R and 1130K bikes communicate using the serial protocol on a Tyco Superseal 1.5 series 6 pins male connector placed under the bike seat and shown here below.

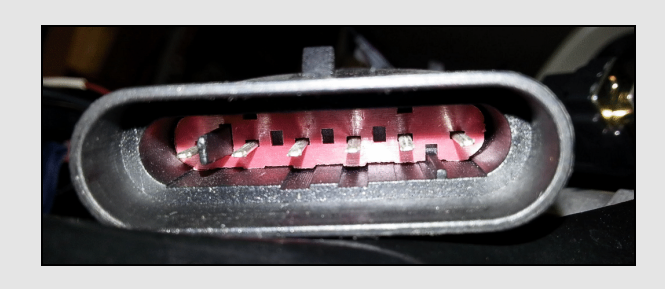

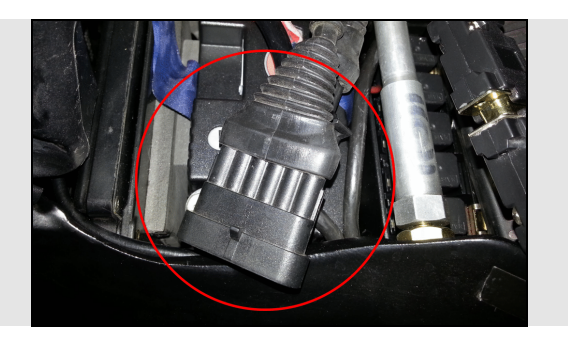

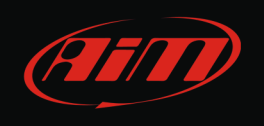

Below you can see Tyco Superseal 1.5 series 6 pins male connector pinout (front view) and the connection table.

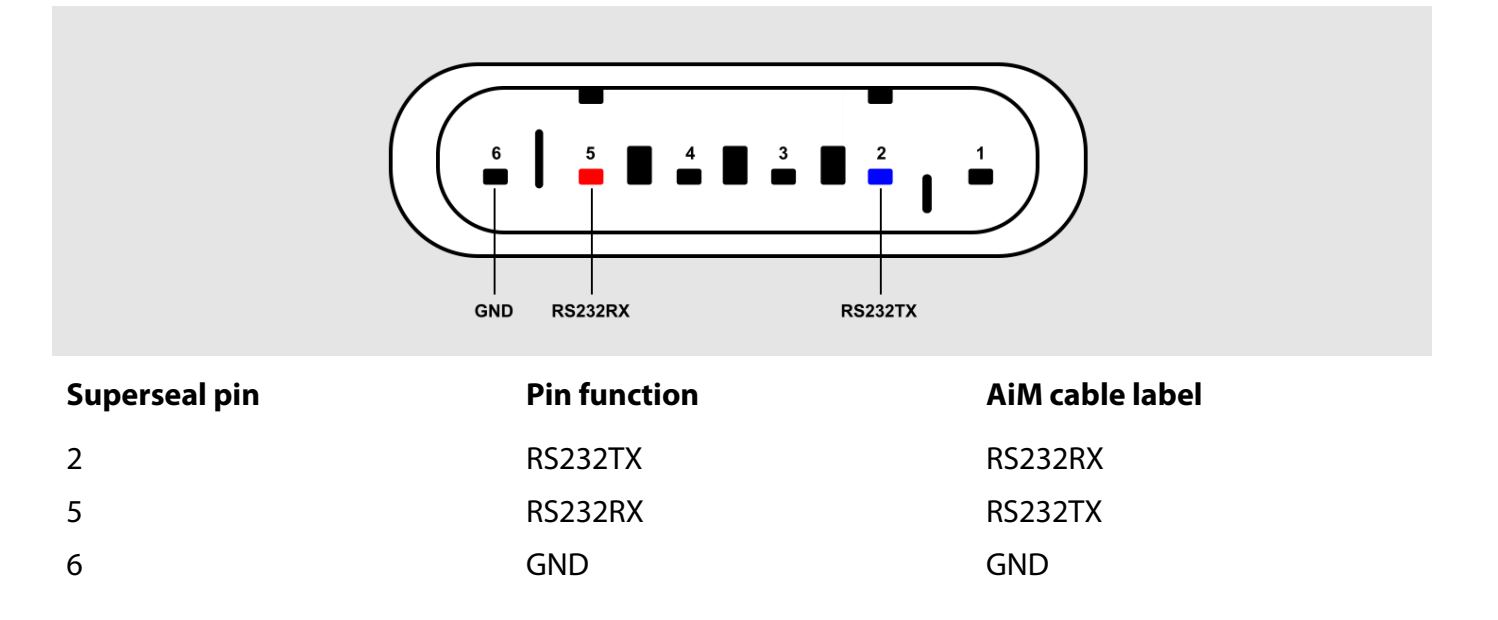

## 3 AiM Logger configuration

Once the ECU connected to the logger set up the logger as follows:

Run Race Studio 2 software and follow this path:

- Device Configuration -> Select the device you are using;
- select the configuration or press "New" to create a new one;
- select ECU manufacturer "Walbro" and ECU Model "AI\_BEN\_04"
- transmit the configuration to the device pressing "Transmit".

InfoTech

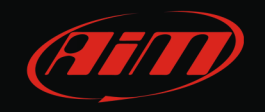

## 4 Available channels

Channels received by AiM devices connected to Walbro A1BEN\_04 are:

| ID     | CHANNEL NAME | FUNCTION                            |
|--------|--------------|-------------------------------------|
| ECU_1  | RPM          | RPM                                 |
| ECU_2  | MAP          | Manifold air pressure               |
| ECU_3  | TPS          | Throttle position sensor            |
| ECU_4  | TAIR         | Intake air temperature              |
| ECU_5  | TENGINE      | Engine cooling temperature          |
| ECU_6  | VBATT        | Battery supply                      |
| ECU_7  | LAMBDA       | Lambda value                        |
| ECU_8  | IDLEPOSITION | Idle position                       |
| ECU_9  | DERIVTPS     | Throttle position sensor derivative |
| ECU_10 | SIDE_STAND   | Side stand                          |
| ECU_11 | NEUTRAL      | Neutral sensor                      |
| ECU_12 | MAPPA_ATTIVA | Active map                          |
| ECU_13 | TIPO_OVER    | Tip over sensor                     |
| ECU_14 | SPEED        | Speed                               |